## ZTE MOBILE HOTSPOT QUICK START GUIDE

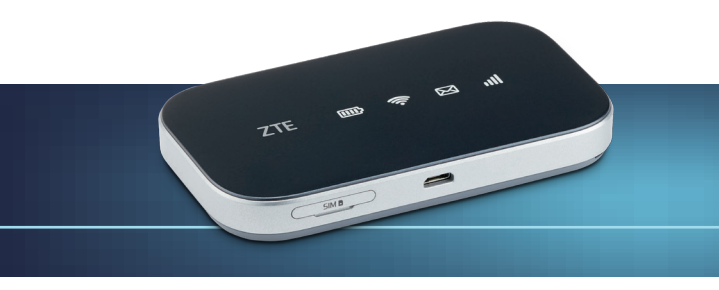

## Consumer Cellular

#### INTRODUCTION

#### Thank you for choosing Consumer Cellular!

We know you're excited to use your new ZTE Mobile Hotspot, and this short guide will help you get familiar with it, so you can start using it as soon as possible. Each section includes instructions and pictures to make it easy to start using your device. If you would like to learn more, turn to the back of this guide, where you'll find the **CONTACT US** section.

We're always happy to help you!

#### **Need More Information?**

Visit our website at ConsumerCellular.com/Help

Call us at (800) 686-4460

#### INTRODUCTION

## TABLE OF CONTENTS

| Introduction                | 2-3   |
|-----------------------------|-------|
| Getting to Know Your Device | 4-7   |
| Initial Set-up              | 8-9   |
| Charging Your Device        | 10    |
| Connection Scenario         | 11    |
| Connecting to Your Device   | 12-16 |
| Configuring Your PC         | 17-20 |
| Resetting Your Device       | 21-23 |
| Troubleshooting             | 24-25 |
| For Your Safety             | 26-29 |
| Warranty                    | 30    |
| Contact Us                  | 31    |

GETTING TO KNOW YOUR DEVICE

## **GETTING TO KNOW YOUR DEVICE**

#### APPEARANCE

The following diagram is for your reference only. The actual product may be different.

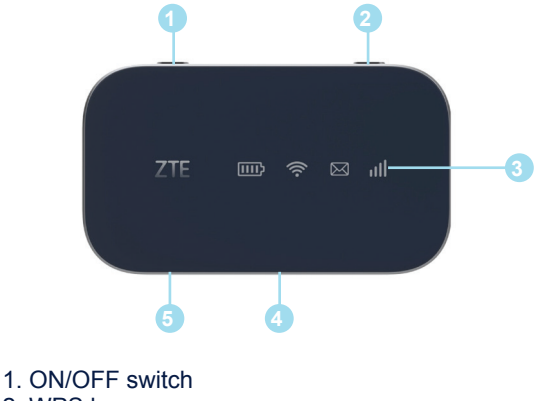

- 2. WPS key
- 3. LED indicators
- 4. Charging/USB port
- 5. micro-SIM card slot

#### GETTING TO KNOW YOUR DEVICE

| Part                | Description                                                                                                    |  |
|---------------------|----------------------------------------------------------------------------------------------------|--|
| ON/OFF switch       | Slide it to turn on/off the hotspot.                                                                                                    |  |
| micro-SIM card slot | Install the micro-SIM card here.                                                                                                    |  |
| WPS key             | <ul> <li>When the Wi-Fi function is<br/>enabled, hold it for more<br/>than 3 seconds to activate<br/>the WPS function.</li> <li>To activate the Hotspot<br/>when in sleep mode.</li> </ul> |  |
| LED indicators      | It shows the signal strength,<br>battery, Wi-Fi and any<br>messages you receive.                                                                                                    |  |
| Charging/USB port   | Connect the cord to charge your device.                                                                                                    |  |

### INDICATORS

When the hotspot is powered on, the following icons will light up. For a description of the icons, refer to the following table.

| Indicator | Status         | Description               |
|-----------|----------------|---------------------------|
|           |                | Limited or no service, no |
|           | Red solid      | SIM card, SIM card error  |
|           |                | or SIM card locked.       |
|           | Red blinking   | Activation failed.        |
| Notwork   | Groop solid    | Registered to the LTE     |
| Network   | Green solid    | network.                  |
| - utl     |                | Registered to LTE network |
|           | Green blinking | and connected to LTE      |
|           |                | network.                  |
|           | Blue blinking  | FOTA upgrading.           |
| SMS       | LED light off  | In Power Save/Sleep       |
|           |                | mode.                     |
|           | Blue solid     | You have unread           |
|           |                | messages.                 |
|           | Blue blinking  | You have new messages     |
|           |                | or your inbox is full.    |
|           | LED light off  | No unread messages or     |
|           |                | no new messages.          |

#### GETTING TO KNOW YOUR DEVICE

| Indicator          | Status         | Description                                                                                                 |
|--------------------|----------------|----------------------------------------------------------------------------------------------------|
| Wi-Fi              | Blue solid     | Wi-Fi is on.                                                                                                |
| $\hat{\mathbf{C}}$ | Blue blinking  | WPS is active.                                                                                              |
| •                  | LED light off  | Wi-Fi is off.                                                                                               |
|                    | Green solid    | The battery level is<br>medium or high (charging<br>from 95% to 100%, not<br>charging from 34% to<br>100%). |
|                    | Green blinking | The battery is from 34% to 94% (charging).                                                                  |
|                    | Amber solid    | The battery is from 6% to 33% (not charging).                                                               |
| Battery            | Amber blinking | The battery is from 6% to 33% (charging).                                                                   |
|                    | Red solid      | The battery is from 0% to 5% (not charging). Please charge the battery.                                     |
|                    | Red blinking   | The battery is from 0% to 5% (charging).                                                                    |
|                    | LED light off  | The battery is not inserted<br>or the device is powered<br>off with no charger<br>connected.                |

**INITIAL SET-UP** 

## **Initial Set-up**

INSERT THE SIM CARD Lift the micro-SIM card cover.

Insert the micro-SIM card.

#### NOTE:

Do not bend or scratch your SIM card. Avoid exposing your SIM card to static electricity, water or dirt.

#### **INITIAL SET-UP**

## INSERT THE BATTERY Remove the battery cover.

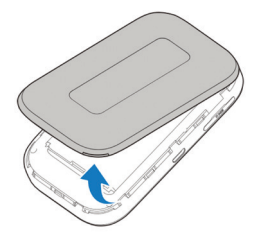

#### Insert the battery.

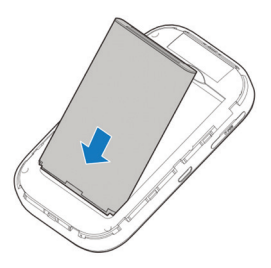

#### CHARGING YOUR DEVICE

## **CHARGING YOUR DEVICE**

You can charge your Mobile Hotspot by using the USB cable or adapter. Please charge your device for more than 2 hours when you use it the first time or when you haven't used it for a long time.

USE THE USB CABLE TO CONNECT YOUR DEVICE AND PC DIRECTLY.

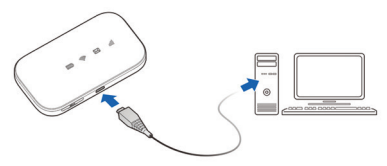

USE THE ADAPTER AND USB CABLE TO CONNECT THE WALL OUTLET AND YOUR DEVICE.

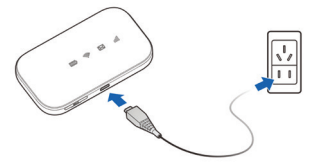

**NOTE:** The plug only fits one way to connect your device. Do not use excessive force to insert the plug.

## **CONNECTION SCENARIO**

Your Mobile Hotspot allows you to use your SIM card to access the Internet and supports multiple devices for surfing the Internet at the same time. It is compatible with Windows 7, 8, and 10; iOS; and Android<sup>™</sup> devices. The graphic below is for your reference only.

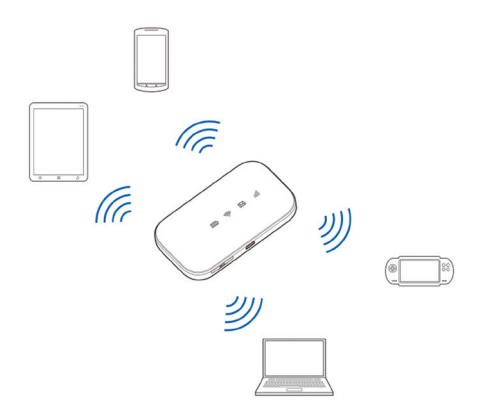

## **CONNECTING TO YOUR DEVICE**

- 1. Power on your Mobile Hotspot. It will take 1 to 2 minutes to initialize.
- 2. On your computer or other Wi-Fi enabled device, use your normal Wi-Fi application to search for available wireless networks.

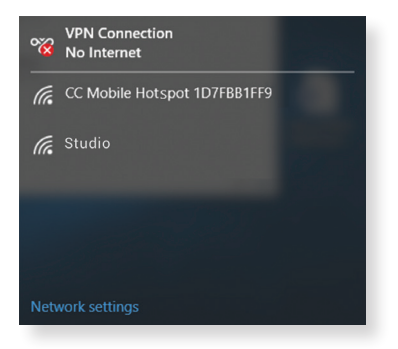

**NOTE:** See CONFIGURING YOUR PC for instructions on setting the PC to automatically obtain an IP address, which will provide you with an IP address that looks similar to "192.168.0.101".

3. Select the SSID of your Mobile Hotspot, and then press **Connect**.

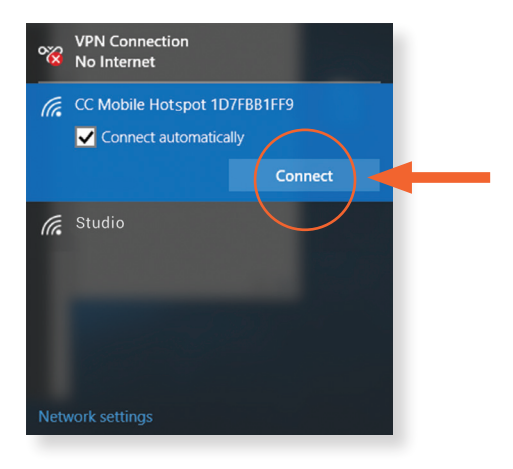

NOTE: Please check the label on your Mobile Hotspot.

#### 4. Input the password, and then press Next.

| ~~~~~~~~~~~~~~~~~~~~~~~~~~~~~~~~~~~~~~~ | VPN Connection<br>No Internet                    |                                   |
|-----------------------------------------|--------------------------------------------------|-----------------------------------|
| (î.                                     | CC Mobile Hotspot 1D<br>Enter the network securi | 7FBB1FF9<br>ity key               |
|                                         | You can also connect by the router.              | pushing the button on my contacts |
| la.                                     | Next                                             | Cancel                            |
| Netw                                    | vork settings                                    |                                   |

NOTE: Please check the label on your Mobile Hotspot.

 Your computer or other Wi-Fi enabled device will then connect to the Mobile Hotspot. You will see Connected once this takes place.

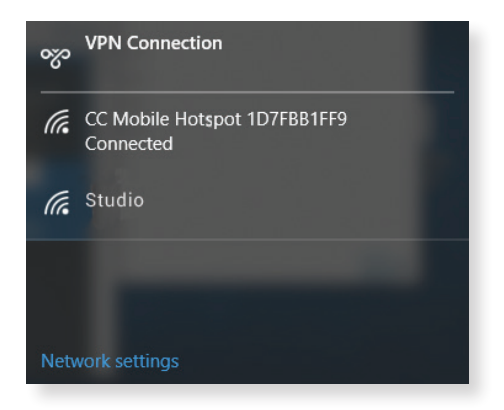

#### ACCESSING THE INTERNET

After your Wi-Fi enabled device is connected to your Mobile Hotspot successfully, you can access the Internet automatically.

**NOTE:** To change the Mobile Hotspot's settings, log in to the configuration page on your Wi-Fi enabled device at **http://192.168.0.1** or **http://mobile.hotspot**. The default password is **Admin**.

## **CONFIGURING YOUR PC**

Follow these steps and images for Windows 10 to configure the Internet Protocol for your Wi-Fi connection. Steps may vary if you use a different operating system.

1. Access **Network and Sharing Center** from the Control Panel, and then click the hotspot name next to **Connections**.

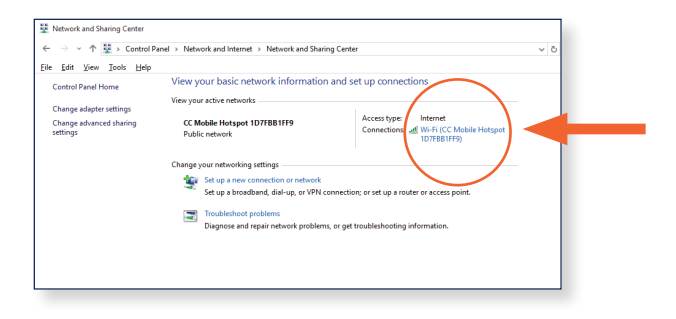

#### CONFIGURING YOUR PC

#### 2. Press Properties.

| General         Connection         IPv4 Connectivity:       Internet         IPv4 Connectivity:       No network access         Media State:       Enabled         SSID:       CC Mobile Hotspot 1D7FB81FF9         Duration:       00:16:51         Speed:       72.0 Mbps         Signal Quality:       June 100         Dgtails       Wireless Properties         Activity       Sent       — Received         Bytes:       512,267       1       294,765 | aff] Wi-F | i Status         |                    |               |                              | × |
|----------------------------------------------------------------------------------------------------|-----------|------------------|--------------------|---------------|------------------------------|---|
| Connection         IPv4 Connectivity:       Internet         IPv6 Connectivity:       No network access         Media State:       Enabled         SSID:       CC Mobile Hotspot 1D7EB IFF9         Duration:       00: 16: 51         Speed:       72.0 Mbps         Signal Quality:       Image: Comparison         Dgtails       Wireless Properties         Activity       Sent       Received         Bytes:       512,267       294,765                | General   |                  |                    |               |                              |   |
| IPv4 Connectivity: Internet<br>IPv6 Connectivity: No network access<br>Media State: Enabled<br>SSID: CC Mobile Hotspot 1D7F881FF9<br>Duration: 00:16:51<br>Speed: 72.0 Mbps<br>Signal Quality:<br>Details Wireless Properties<br>Activity<br>Sent Received<br>Bytes: 512,267 294,765                                                                                                    | Connec    | tion             |                    |               |                              | _ |
| IPv6 Connectivity: No network access<br>Media State: Enabled<br>SSID: CC Mobile Hotspot 1D7F881FF9<br>Duration: 00:16:51<br>Speed: 72.0 Mbps<br>Signal Quality:<br>Destails Wireless Properties<br>Activity<br>Sent Received<br>Bytes: 512,267 294,765                                                                                                    | IPv4      | 4 Connectivity:  |                    |               | Internet                     |   |
| Media State:       Enabled         SSID:       CC Mobile Hotspot 1D7FB8 JFF9         Duration:       00:16:51         Speed:       72.0 Mbps         Signal Quality:                                                                                                    | IPve      | 6 Connectivity:  |                    | No n          | etwork access                |   |
| SSID: CC Mobile Hotspot 1D7FB8 1FF9 Duration: 00:16:51 Speed: 72.0 Mbps Signal Quality: Details Wireless Properties Activity Sent — Received Buteer 512,267   294,765                                                                                                    | Med       | ia State:        |                    |               | Enabled                      |   |
| Duration: 00:16:51<br>Speed: 72.0 Mbps<br>Signal Quality: 10<br>Dgtails Wireless Properties<br>Activity Sent — Received<br>Bytes: 512,267   294,765                                                                                                    | SSI       | D:               | CC                 | Mobile Hotspo | t 1D7FBB1FF9                 |   |
| Speed:     72.0 Mbps       Signal Quality:     Image: Comparison of the system       Details     Wireless Properties       Activity     Sent — Received       Bytest     512,267   294,765                                                                                                    | Dura      | ation:           |                    |               | 00:16:51                     |   |
| Signal Quality:                                                                                                    | Spe       | ed:              |                    |               | 72.0 Mbps                    |   |
| Dgtalls Wireless Properties           Activity         Sent         Received           Bytest         512,267         294,765                                                                                                    | Sign      | al Quality:      |                    |               | ألاده                        |   |
| Activity Sent Received<br>Bytes: 512,267   294,765                                                                                                    | C         | D <u>e</u> tails | <u>W</u> ireless P | roperties     |                              |   |
| Sent — Received<br>Bytesi 512,267   294,765                                                                                                    | Activity  | /                |                    |               |                              | - |
| Bytes: 512,267 294,765                                                                                                    |           |                  | Sent —             | <b>-</b>      | <ul> <li>Received</li> </ul> |   |
|                                                                                                    | Byte      |                  | 512,267            | 1             | 294,765                      |   |
| Properties Diagnose                                                                                                    |           | operties         | Disable            | Diagnose      |                              |   |
| Close                                                                                                    |           |                  |                    |               | Close                        |   |

3. Select Internet Protocol Version 4 (TCP/IPv4), and then press Properties.

| Wi-Fi Properties                                                                                                    | × |
|----------------------------------------------------------------------------------------------------|---|
| etworking Sharing                                                                                                    |   |
| Connect using:                                                                                                    |   |
| 📄 Linksys WUSB100 RangePlus Wireless USB Adapter                                                                                                    |   |
| Configure                                                                                                    |   |
| This connection uses the following items:                                                                                                    |   |
|                                                                                                    |   |
| Description<br>Transmission Control Protocol/Internet Protocol. The default<br>wide area network protocol that provides communication<br>across diverse interconnected networks. |   |

#### CONFIGURING YOUR PC

# 4. Select **Obtain an IP address automatically** and **Obtain DNS server address automatically**, and then press **OK** to finish the configuration.

| General                        | Alternate Configuration                                                                  |                                      |                                     |               |
|--------------------------------|------------------------------------------------------------------------------------------|--------------------------------------|-------------------------------------|---------------|
| You car<br>this cap<br>for the | n get IP settings assigned a<br>pability. Otherwise, you nee<br>appropriate IP settings. | utomatically if y<br>d to ask your n | our network sup<br>etwork administr | ports<br>ator |
| $\odot$                        | otain an IP address automa                                                               | ically                               |                                     |               |
| OU                             | e the following IP address:                                                              |                                      |                                     |               |
| IP ac                          | ddress:                                                                                  |                                      |                                     |               |
| Subr                           | net mask:                                                                                |                                      |                                     |               |
| Defa                           | ult gateway:                                                                             |                                      |                                     |               |
|                                | otain DNS server address au                                                              | Itomatically                         |                                     |               |
| OU                             | e the following DNS server                                                               | addresses:                           |                                     |               |
| Pref                           | erred DNS server:                                                                        |                                      |                                     |               |
| Alter                          | nate DNS server:                                                                         |                                      |                                     |               |
|                                | alidate settings upon exit                                                               |                                      | Ad <u>v</u> anc                     | ed            |
|                                |                                                                                          |                                      |                                     |               |
|                                |                                                                                          |                                      | ОК                                  | Cance         |

## **RESETTING YOUR DEVICE**

There are two ways to reset your Mobile Hotspot to factory default settings.

#### VIA WEB CONFIGURATION PAGE

- 1. Go to http://192.168.0.1 or http://mobile.hotspot and log in with the default password (Admin).
- 2. Select Settings > Device Settings > Reset.

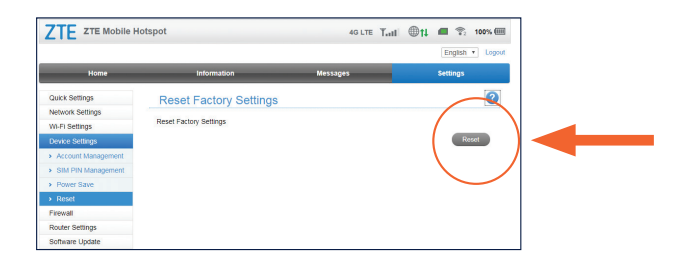

#### RESETTING YOUR DEVICE

 Select Reset > Yes. The Mobile Hotspot will restart automatically.

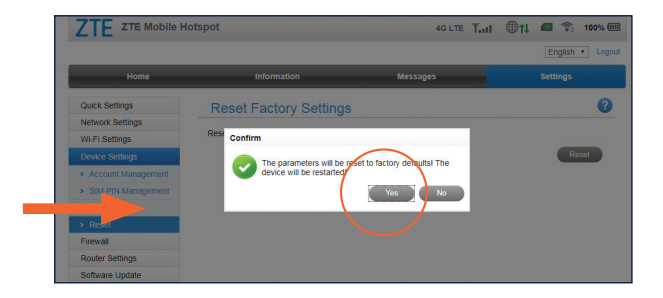

#### RESETTING YOUR DEVICE

#### **VIA HOTSPOT**

1. Remove battery cover.

Find a hole labeled **RESET** on the bottom surface of the device. It should be located near one side.

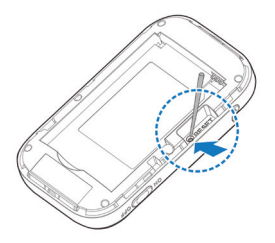

- 3. Press and hold the **RESET** key hidden in the hole with a pin for 3 seconds or longer.
- 4. The factory reset will take effect and then the device will restart automatically.

**NOTE:** Mobile Hotspot must be powered on with the battery installed.

#### TROUBLESHOOTING

## TROUBLESHOOTING

| Problem                                                                                                    | Suggested Solution                                                                                                    |
|----------------------------------------------------------------------------------------------------|----------------------------------------------------------------------------------------------------|
| Cannot<br>establish the<br>Wi-Fi connection<br>between the<br>Mobile Hotspot<br>and your Wi-Fi<br>enabled device | <ul> <li>Make sure the Wi-Fi function is active.</li> <li>Refresh network list and select the correct SSID.</li> <li>Check the IP address to make sure your Wi-Fi enabled device can obtain an IP address automatically in the Internet protocol (TCP/IP) properties.</li> </ul> |
|                                                                                                    | <ul> <li>Type the correct network key<br/>(Wi-Fi password) when you<br/>connect to the Mobile Hotspot.</li> </ul>                                                                                                    |
| Your connected<br>device cannot<br>access the<br>Internet                                                        | <ul> <li>Make sure your SIM card is<br/>installed.</li> <li>Change your location to find a<br/>place with a stronger signal.</li> <li>Contact Consumer Cellular at<br/>(800) 686-4460.</li> </ul>                                                                                |

#### TROUBLESHOOTING

| Problem                                           | Suggested Solution                                                                                         |
|---------------------------------------------------|----------------------------------------------------------------------------------------------------|
| Cannot access<br>the web<br>configuration<br>page | • Enter the correct address.<br>The default address is<br>http://192.168.0.1 or http://<br>mobile.hotspot. |
|                                                   | <ul> <li>Only use one network adapter for<br/>your PC.</li> <li>Do not use any proxy server</li> </ul>     |
| Forgot the password                               | • The default password of the web configuration page is <b>Admin</b> .                                     |

#### FOR YOUR SAFETY

## FOR YOUR SAFETY

#### TO THE OWNER

- Do not use the device in an enclosed environment or where heat dissipation is poor. Prolonged work in such spaces may cause excessive heat and raise ambient temperature, which may lead to automatic shutdown of the device for your safety. In the case of such event, cool the device in a well-ventilated place before powering on for normal use.
- Some electronic devices, such as the electronic system of vehicles, are susceptible to electromagnetic interference sent by your device if inadequately shielded. Please consult the manufacturer of your device before using if necessary.
- Operating your device may interfere with medical devices such as hearing aids and pacemakers.
   Please always keep them more than 8 inches (20 cm) away from such medical devices when they are powered on. Power off your device if necessary.
   Consult a physician or the manufacturer of the medical device before using your device.

- Be aware of the usage limitation when using your device at places such as oil warehouses or chemical factories, where there are explosive gases or explosive products being processed. Power off your device if required.
- The use of electronic transmitting devices is forbidden in aircrafts, at gas stations and in hospitals. Please observe and obey all warning signs and power off your device in these conditions.
- Do not touch the inner antenna area if it is not necessary; it may affect your device's performance.
- Store your device out of the reach of little children. Your device may cause injury if used as a toy.
- To avoid a burn, do not touch the metallic parts of your device when your device is powered on.

#### USING YOUR DEVICE

 Please use original accessories or accessories that are authorized. Using any unauthorized accessories may affect your device's performance and violate related national regulations about telecom terminals.

#### FOR YOUR SAFETY

- Avoid using your device near or inside metal structures or establishments that can emit electromagnetic waves; it may influence signal reception.
- Your device is not waterproof. Please keep it dry and store in a shaded and cool place.
- Do not use your device immediately after a sudden temperature change. In such case, it may produce moisture inside and outside your device. Wait until the device is acclimated to the new environment before powering it on. If there is moisture, wait until the device is dry before using it.
- Handle your device carefully. Do not drop, bend, or strike it; your device may get damaged.
- No dismantling by non-professionals; only qualified technicians can undertake repair work.
- Operating temperature range of 32°F to 95°F (0°C to 35°C) and humidity range of 5% to 95% are recommended.

#### BATTERY HANDLING

• Do not short-circuit the battery, as this can cause excessive heat and fire.

- To avoid explosion, do not store the battery in hot areas or dispose of it in a fire.
- · Do not disassemble or modify the battery.
- When you are not using the battery for a long period, remove it from your device and store it in a cool, dry place.
- Never use a damaged or worn-out charger or battery.
- Return the worn-out battery to the provider or put it in an approved recycling container. Do not put it in your household trash.
- Do not connect the charger while using the device for a long period of time or using the device and battery in non-operating temperatures. Failing to do so will shorten the battery life or cause battery swelling or leakage. If the battery shows signs of swelling or leakage, please stop use immediately.

**WARNING!** If the battery is damaged, keep away from it. If it touches your skin, wash your skin with a large amount of fresh water and ask a doctor for help if necessary.

#### WARRANTY

## WARRANTY

This product is guaranteed for a period of 12 months from the date of purchase. In the unlikely event of a fault occurring during this period, please contact the place of purchase. Proof of purchase is required for any service or support needed during the guarantee period.

This guarantee will not apply to a fault caused by an accident or a similar incident or damage, liquid ingress, negligence, abnormal usage, nonmaintenance, or any other circumstances on the user's part. Furthermore, this guarantee will not apply to any fault caused by a thunderstorm or any other voltage fluctuations. As a matter of precaution, we recommend disconnecting the charger during a thunderstorm. Batteries are consumables and are not included in any guarantee.

#### CONTACT US

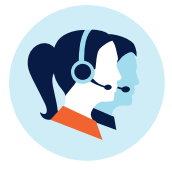

## **CONTACT US**

For assistance, please contact: Email: Service@ConsumerCellular.com Website: ConsumerCellular.com/Help Telephone: (800) 686-4460

# Consumer Cellular

#### ConsumerCellular.com

© 2018 Consumer Cellular, Inc. Consumer Cellular and the Consumer Cellular logo are trademarks of Consumer Cellular, Inc.

ZTE and the ZTE logos are trademarks of the ZTE Corporation. Android is a trademark of Google LLC. Wi-Fi is a registered trademark of Wi-Fi Alliance.

PART #079584509611